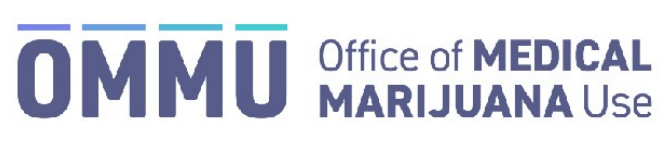

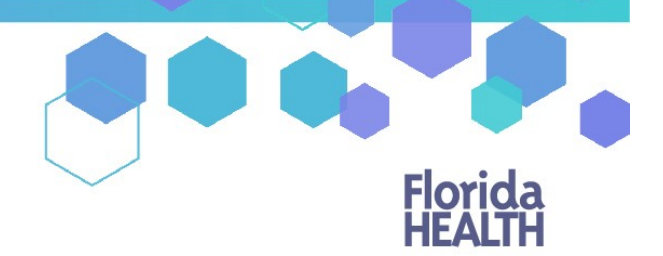

Florida's Official Source for Responsible Use.

# Understanding the Registry Patient and Caregiver Initial Login Instructions

**Step 1:** Open the personal email account that you gave to your doctor when they added you to the Medical Marijuana Use Registry.

**Step 2:** Locate and open the emails with "Medical Marijuana Use Registry New User Account" as the subject line. One email contains your username (your username is the email you supplied to your doctor). The second email contains your temporary password. Remember your temporary password, you will use it to log in.

Passwords in the Registry are case sensitive. Temporary passwords are in the following order: 3 capital letters, 2 lower case letters, 3 capital letters, a symbol and a number. For example, ABCdeHIJ#0 (please note that the lower-case L and a capital i look the same).

\*If you do not find the "Office of Medical Marijuana Use New User Account" email, <u>click here</u> for additional information.

Step 3: Click on the Registry link provided in the email. This link takes you to the Registry's home page.

|                                                                                                    | hstry.nneaith.gov                                                                                                    |
|----------------------------------------------------------------------------------------------------|----------------------------------------------------------------------------------------------------|
| Mission:<br>To protect promote & improve the health of all people in Florida through integrated<br>state, county & community efforts. | HOTICA                                                                                                    |
|                                                                                                    | Vision:To be the Healthiest State<br>in the Nation.                                                                                     |
| Welcome new user, your temporary password is below. Your login id will be se<br>in.                                                   | Patient # XX<br>ent in a separate email. Please change it once you log                                                                  |
|                                                                                                    |                                                                                                    |
| Current Password: WSAwyIFJ,4                                                                                                    | rrent password                                                                                                    |
| Current Password: WSAwyIFJ,4                                                                                                    | rrent password<br>sent. You can receive a new temporary password by                                                                     |
| Current Password: WSAwyIFJ,4                                                                                                    | rrent password<br>sent. You can receive a new temporary password by<br><b>Step 3:</b> The link to the Medical<br>Marijuana Use Registry |

Step 4: Click "Log In."

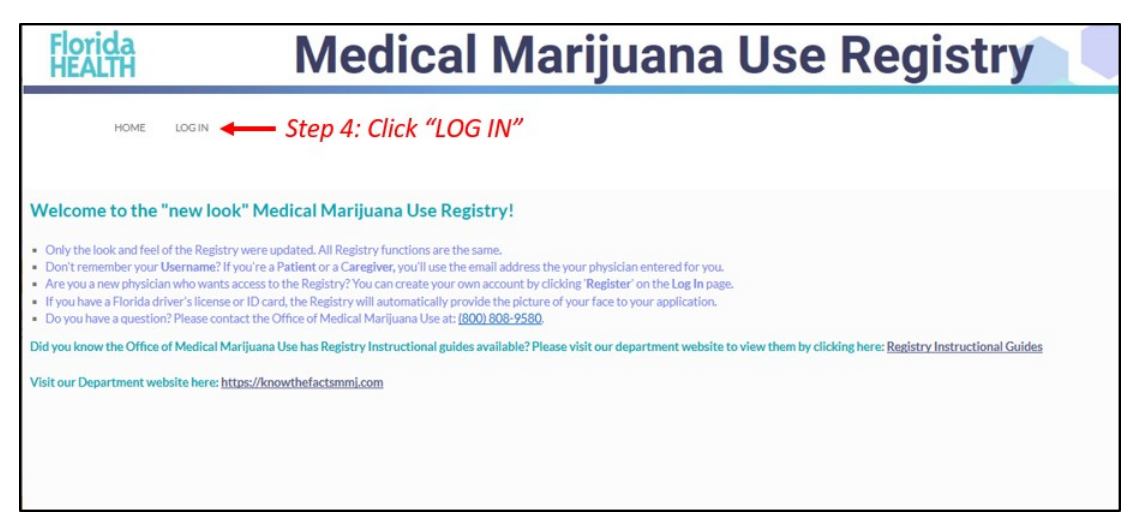

### Step 5: Type your username and temporary password in the correct boxes on the screen.

The temporary password is case sensitive, it is only valid for one successful login attempt and must be used within 24 hours of it being sent to you.

Step 6: Click "Log In."

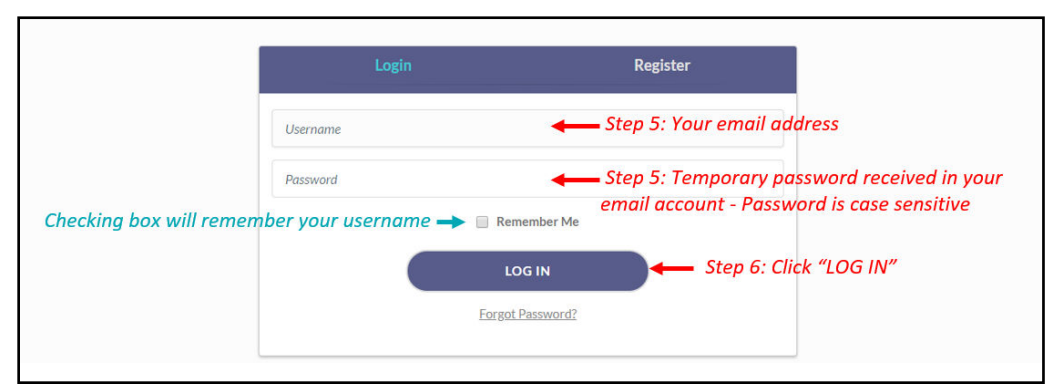

After you log in, you will be instructed to change your password.

**Step 7:** Type your temporary password into the "Current Password" box (this is the temporary password that was sent to your email in Step 2).

**Step 8:** Create your new password. You need to add a password to your Registry account that is unique to you. It must be 10 characters long and include each of the following:

- Lowercase letters (a-z)
- Uppercase letters (A-Z)
- Numbers (0-9)
- Special characters (!"#\$%&'()\*+,-./:;<=>?@[\]^\_`{|}~)

\*You can click "Show Password" for help.

Step 9: Confirm your new password.

Step 10: Click "Submit."

| our password has expired, it must be changed. |                                                                                                    |
|-----------------------------------------------|----------------------------------------------------------------------------------------------------|
|                                               | Change Password                                                                                                    |
|                                               | Current Password                                                                                                    |
|                                               | Step 7: Type your temporary password                                                                                                    |
|                                               | New Password                                                                                                    |
|                                               | Step 8: Type your new password                                                                                                    |
|                                               | show password  Click to view hidden password                                                                                                    |
|                                               | Confirm New Password                                                                                                    |
|                                               | Step 9: Type your new password                                                                                                    |
|                                               | SUBMIT                                                                                                    |
|                                               | Password must meet the following requirements:                                                                                                   |
| W                                             | Contains a lowercase letter<br>Contains an uppercase letter<br>Contains an uppercase letter<br>Contains a number<br>Contains a special character |
|                                               | Contains at feast 10 characters<br>Contains no spaces                                                                                            |

**Step 11:** A confirmation message box will appear. Click "Ok."

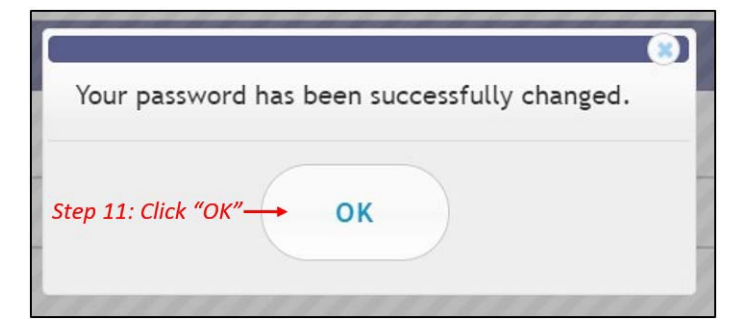

You will automatically be redirected to your Registry home page.

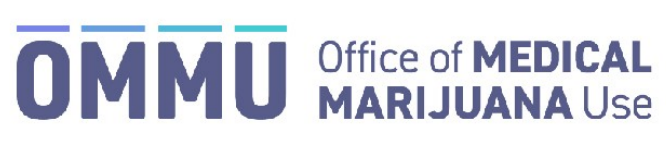

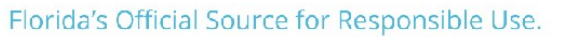

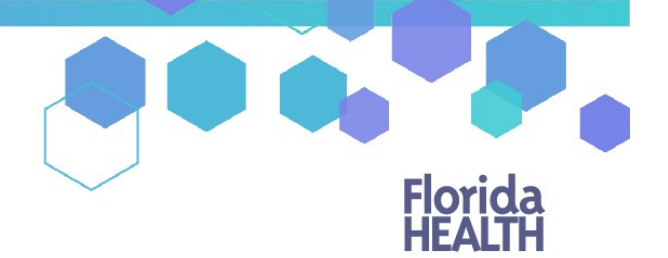

### Understanding the Registry Patient and Caregiver Password Reset Login Instructions

# **Step 1:** You can request to reset your password by going to the Registry at: <u>https://mmuregistry.flhealth.gov/Public/ForgotPassword</u>.

- a) Enter your Username (Your username is your email address).
- b) Click "Submit." A message will state that, if the account exists, a link has been sent to the email address.
- c) Click "Go Back to Login."

| <ul> <li>If the account you specified exists in our system</li> </ul> | stem, we've sent a password reset link to the associated email address.                                                                                                    | ount exists, a password will be sent |
|-----------------------------------------------------------------------|----------------------------------------------------------------------------------------------------|--------------------------------------|
|                                                                       | Forgot your password?                                                                                                    |                                      |
|                                                                       | Username                                                                                                    | ur email address                     |
| Step 1c) click "GO BACK TO                                            | LOGIN" GO BACK TO LOGIN SUBMIT C Step                                                                                                    | <b>1b</b> ) click "SUBMIT"           |
|                                                                       | Forgot your Username? Patients and Caregivers may log in using your email address, once it has been<br>added by your physician. For further assistance, contact the Office of Medical Marijuana Use.<br>Phone: 850-245-4657<br>Email: CompassionateUseRegistry@fiveptg.com |                                      |
|                                                                       |                                                                                                    |                                      |

**Step 2:** Go to your email account and locate the email with "Password Reset" as the subject line. Utilize the most recent "Password Reset" email. The temporary link is only valid for one login attempt and must be used within 24 hours.

\*If you do not find the "Password Reset" email, <u>click here</u> for additional information.

Step 3: Click on the "Reset Password" link in the email. This link will take you to the "Change Password" screen.

| Florida                                              |
|------------------------------------------------------|
| Vision: To be the Healthiest State<br>in the Nation. |
| gistry account. Click the link below to reset your   |
|                                                      |

**Step 4:** Create your new password. You need to add a password to your Registry account that is unique to you. It must be at least 10 characters long and include each of the following:

- Lowercase letters (a-z)
- Uppercase letters (A-Z)
- Numbers (0-9)
- Special characters (!"#\$%&'()\*+,-./:;<=>?@[\]^\_`{|}~)

\*You can click "Show Password" for help.

**Step 5:** Confirm your new password.

#### Step 6: Click "Submit."

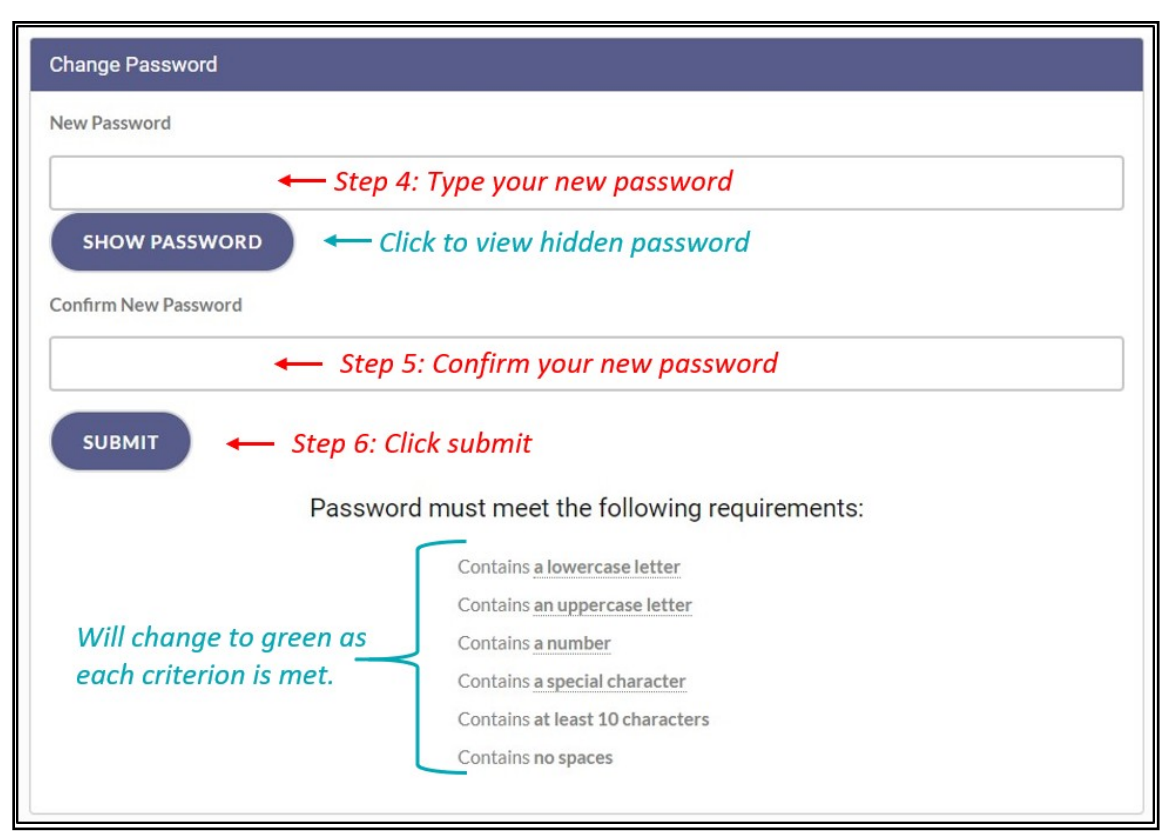

Step 7: A message box will pop up stating, "Your password has been successfully changed." Click "Ok."

|                                              | 1 |
|----------------------------------------------|---|
| Your password has been successfully changed. | l |
| Step 7: Click "OK" - OK                      |   |

Step 8: You will be taken back to the home page where you must log in using the <u>new password</u> you created in Step 4.

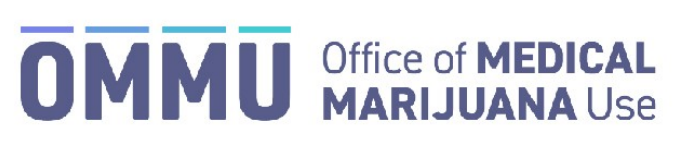

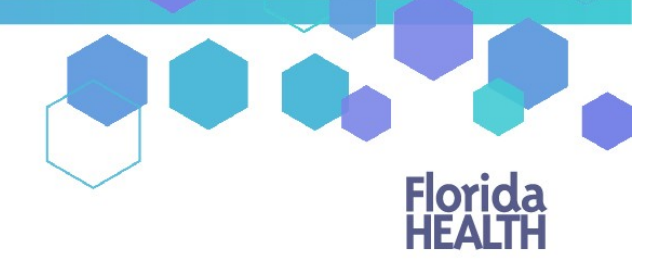

#### Florida's Official Source for Responsible Use.

# Understanding the Registry Locating email in Junk/Spam – Adding a safe-sender

Many email services make their filters very strict and emails coming from the Medical Marijuana Use Registry can be marked as spam or junk mail. Most emails will arrive directly to the inbox. However, if they do not please check your junk/spam folder.

Step 1: Open your email.

**Step 2:** Locate the Junk/Spam folder. This folder usually appears on the left side of the screen of the email service you use. For example:

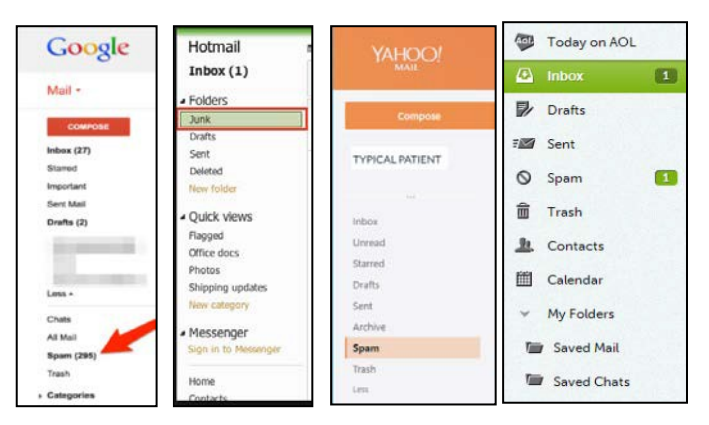

\*If you are accessing your email from another device you may need to locate your folder list from a drop-down menu.

**Step 3:** Click the folder titled Junk or Spam to view the emails that are sorted into it.

Step 4: Click the email from <u>MedicalMarijuanaUse@flhealth.gov</u> to open the email.

If the email was not in your spam/junk folder, you may need to add our email address to your Safe-Sender or White List.

The attached link will help you to add MedicalMarijuanaUse@flhealth.gov to your safe-senders list.

For instructions on adding us to your Hotmail/Outlook safe-senders list, click here.

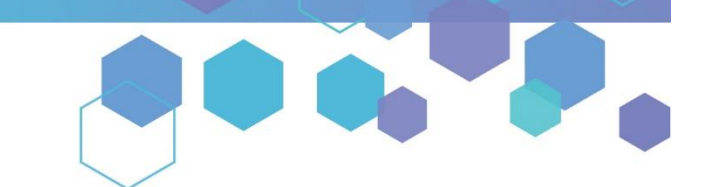

Florida's Official Source for Medical Use.

OMMU Office of MEDICAL MARIJUANA Use

## Understanding the Registry Self-Deactivating from your Qualified Physician

**Step 1:** Log into the Medical Marijuana Use Registry <u>https://mmuregistry.flhealth.gov/</u>. \*If you do not remember your password, learn how to reset it by <u>clicking here</u>.

Step 2: Navigate to the "YOUR PROFILE" menu option at the top of the page to view your information.

| Florida<br>HEALTH | Medical Marijuana Use Registry                 |
|-------------------|------------------------------------------------|
| HOME              | YOUR PROFILE YOUR CARD CHANGE PASSWORD LOG OUT |

#### Step 3: Scroll to the bottom of your profile page, then click "LEAVE YOUR CURRENT PHYSICIAN."

| Click "LEAVE YOUR      | Current Physician: | ANY PHYSICIAN      |
|------------------------|--------------------|--------------------|
| CURRENT PHYSICIAN"     | Caregivers         | CAREGIVER, TYPICAL |
| MANAGE PROFILE DETAILS | T PHYSICIAN        |                    |

\*If the "Current Physician" states "No Current Physician," or you do not have a button for "LEAVE YOUR CURRENT PHYSICIAN," you are not currently active with a qualified physician. Please contact your new qualified physician and have them activate you under their care.

Step 4: Click "Confirm" to save your changes.

| Leave Physician 🛞                                                                     |
|---------------------------------------------------------------------------------------|
| You are about to signify that you are no longer<br>Active with your current physician |
| Click "CONFIRM"                                                                       |
| GO BACK CONFIRM                                                                       |

Once you have completed these steps, please contact your new qualified physician and have them activate you under their care.

If you have not already chosen a new qualified physician, you can use the <u>Medical Marijuana Physicians Search Tool</u> to help you find a qualified physician by location or specialty.

If you wish to file a complaint against a physician, you may do so here: <u>https://www.flhealthcomplaint.gov/</u>

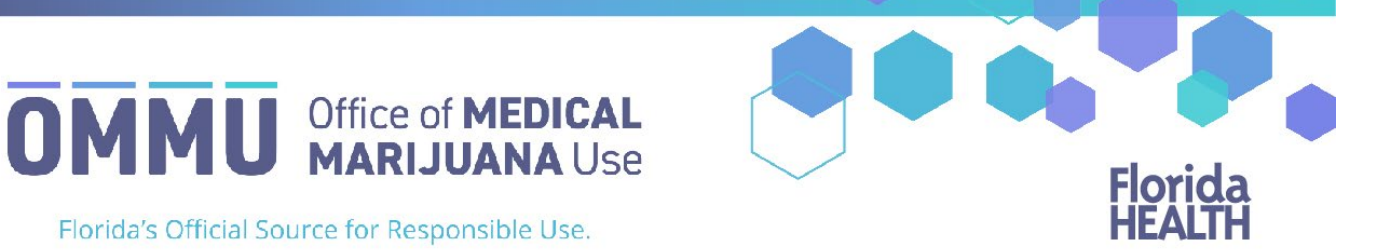

## Understanding the Registry Understanding Your Orders

**Step 1:** Log into the Medical Marijuana Use Registry <u>https://mmuregistry.flhealth.gov/</u>. *Note: If you do not remember your password, learn how to reset it by <u>clicking here</u>.* 

**Step 2**: Navigate to the "Your Profile" menu option at the top of the page to view your information.

| Florida<br>HEALTH | Medical Marijuana Use Registry                 |
|-------------------|------------------------------------------------|
| HOME              | YOUR PROFILE YOUR CARD CHANGE PASSWORD LOG OUT |

**Step 3**: Scroll to the bottom of your profile page to the section that lists your orders. Each order shows you:

- Order status: Orders are listed as Open, Scheduled, Expired, Completed, or Cancelled.
  - > Open: Orders from which you can currently purchase medical marijuana.
  - Scheduled: Orders that will become Open at a later date.
  - > Expired: Orders that are past the end date but not all dispensations were made.
  - > Completed: all dispensations have been made from that Order.
  - > Cancelled: your physician has cancelled the Order.
- Order Type: Shows type of marijuana recommended by your physician.
- Start dates: The date the Order is open or scheduled to open.
- Placed by: The name of the physician who placed the Order. *Clicking the physician's name will take you to their physician profile page.*
- Purchase Device: Shows if you can purchase a delivery device or not. This is decided by your physician.
- Days: The number of days your Order is open.
- End Date: The date your Order will expire.

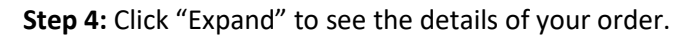

| Orders for: NEW, PATIENT      |                                  |                             |                |                |                   |        |                   |
|-------------------------------|----------------------------------|-----------------------------|----------------|----------------|-------------------|--------|-------------------|
| Show 10                       | = entries                        | To show m                   | ore than       | 10 entries     | Search:           |        | SEARCH            |
| Expand                        | <ul> <li>Order Status</li> </ul> | Order Type                  | 🛊 Start Date 💠 | Placed By 🛛 🏺  | Purchase Device 🗍 | Days 🕴 | End Date 💠 Edit   |
| EXPAND                        | Open                             | Smoking Marijuana           | 11/14/2019     | ANY DOCTOR     | Yes               | 35     | 12/18/2019        |
| EXPAND                        | Open                             | Medical Marijuana           | 11/14/2019     | ANY DOCTOR     | Yes               | 70     | 1/22/2020         |
| EXPAND                        | Open                             | Low-THC Cannabis            | 11/14/2019     | ANY DOCTOR     | Yes               | 70     | 1/22/2020         |
| EXPAND                        | Scheduled                        | EXPANA<br>Smoking Marijuana | 12/19/2019     | ANY DOCTOR     | Yes               | 35     | 1/22/2020         |
| EXPAND                        | Scheduled                        | Smoking Marijuana           | 1/23/2020      | ANY DOCTOR     | Yes               | 35     | 2/26/2020         |
| EXPAND                        | Scheduled                        | Medical Marijuana           | 1/23/2020      | ANY DOCTOR     | Yes               | 70     | 4/1/2020          |
| EXPAND                        | Scheduled                        | Low-THC Cannabis            | 1/23/2020      | ANY DOCTOR     | Yes               | 70     | 4/1/2020          |
| EXPAND                        | Scheduled                        | Smoking Marijuana           | 2/27/2020      | ANY DOCTOR     | Yes               | 35     | 4/1/2020          |
| EXPAND                        | Scheduled                        | Smoking Marijuana           | 4/2/2020       | ANY DOCTOR     | Yes               | 35     | 5/6/2020          |
| EXPAND                        | Scheduled                        | Medical Marijuana           | 4/2/2020       | ANY DOC Displa | ays page you      | are    | 6/10/2020         |
| Showing 1 to 10 of 12 entries | Display                          | vs total ent                | ries           | curre          | ntly viewing      |        | Previous 1 2 Next |

Once the order has been expanded you will find:

- The route your physician has recommended for you to use/take for that type.
- Total Amount Ordered: The total milligrams on the Order.
- Mg Per Day: The total number of milligrams per day your physician recommends.
- Note: Notes from the physician for you or the MMTC.
- Dispensable Amount: Amount remaining available for dispensations.
- Details on all items you have purchased from an MMTC.

| Expand Order Status \$                    | Order Type                       | \$ Star                                                             | t Date 🗘                                                                                   | Placed By                             | ¢                                            | Days                        | ¢                          | End Date                         | ¢                  | Edit |
|-------------------------------------------|----------------------------------|---------------------------------------------------------------------|--------------------------------------------------------------------------------------------|---------------------------------------|----------------------------------------------|-----------------------------|----------------------------|----------------------------------|--------------------|------|
| COLLAPSE Open                             | Smoking Marijuana                | 10/20                                                               | 6/2021                                                                                     |                                       |                                              | 35                          |                            | 11/29/2021                       |                    |      |
| Smoking                                   |                                  |                                                                     |                                                                                            |                                       |                                              |                             |                            |                                  |                    |      |
|                                           | Disp                             | Route:<br>Total Amount Ord<br>Purchase<br>Not<br>ensable Amount : 1 | : Smoking<br>dered: 2.500 ounces<br>Device: Yes<br>e: test<br>0.000 oz <u>See Calculat</u> | Display<br>ordere<br>notes,<br>remain | vs route o<br>d, author<br>and the o<br>ning | ordere<br>rized d<br>disper | ed, to<br>delive<br>nsable | tal amou<br>ry device<br>e amoun | ınt<br>es, an<br>t | у    |
| Record of all actions taken within——order | Dispensed On<br>10/26/2021 01:45 | At<br>PM Valid MMTC<br>Amount Re                                    | Amount Dispensed<br>2.5 Ounces<br>maining: 2.500                                           | Status<br>Given To Patient            | Am                                           | ount                        | rema                       | ining aft                        | er                 |      |

For additional information, visit KnowTheFactsMMJ.com

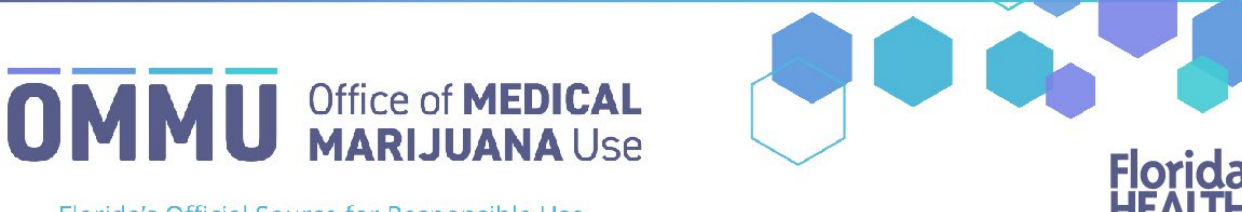

Florida's Official Source for Responsible Use.

## Understanding the Registry Amount Available Calculation Page

This guide will help patients and caregivers understand the Amount Available Calculation page on the patient's profile. The Amount Available Calculation page will provide information on how much product has been dispensed to a patient in the supply period, how much available product the patient can be dispensed, and their dispensation history.

### **AMOUNT AVAILABLE CALCULATION PAGE**

Step 1: Navigate to the Medical Marijuana Use Registry (MMUR) https://mmuregistry.flhealth.gov

Step 2: Click "YOUR PROFILE."

| HOME        | YOUR PROFILE  | YOUR CARD | CHANGE PASSWORD | LOG OUT |
|-------------|---------------|-----------|-----------------|---------|
| Click "YOUR | /<br>PROFILE″ |           |                 |         |

Step 3: Once you are on your profile page, scroll down to the "Orders" section.

| Orders for: PATIENT 02, TEST | Orders for: PATIENT 02, TEST |                   |               |            |          |                 |  |  |  |  |  |  |
|------------------------------|------------------------------|-------------------|---------------|------------|----------|-----------------|--|--|--|--|--|--|
| Show 10                      |                              |                   |               |            | Search:  | SEARCH          |  |  |  |  |  |  |
| Expand                       | Order Status                 | Order Type        | \$ Start Date | Placed By  | ♦ Days ♦ | End Date 💠 Edit |  |  |  |  |  |  |
| EXPAND                       | Open                         | Low-THC Cannabis  | 11/15/2021    | ANY DOCTOR | 70       | 1/23/2022       |  |  |  |  |  |  |
| EXPAND                       | Open                         | Medical Marijuana | 11/15/2021    | ANY DOCTOR | 70       | 1/23/2022       |  |  |  |  |  |  |
| EXPAND                       | Open                         | Smoking Marijuana | 11/15/2021    | ANY DOCTOR | 35       | 12/19/2021      |  |  |  |  |  |  |
| EXPAND                       | Scheduled                    | Smoking Marijuana | 5/9/2022      | ANY DOCTOR | 35       | 6/12/2022       |  |  |  |  |  |  |
| EXPAND                       | Scheduled                    | Smoking Marijuana | 4/4/2022      | ANY DOCTOR | 35       | 5/8/2022        |  |  |  |  |  |  |
| EXPAND                       | Scheduled                    | Low-THC Cannabis  | 4/4/2022      | ANY DOCTOR | 70       | 6/12/2022       |  |  |  |  |  |  |

Step 4: Click "EXPAND" next to an open "Smoking Marijuana" or an open "Medical Marijuana" order type.

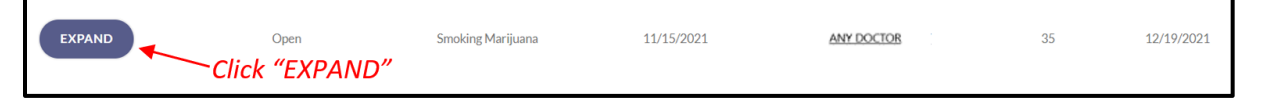

**Step 5:** The "Dispensable Amount" is the amount currently eligible to be dispensed and is calculated as the difference between the amount permitted by your current order and your total dispensation history over the past 35 days for "Smoking Marijuana" and the past 70 days for the "Medical Marijuana" order types.

| Route: Smoking                                                    |                                                                                             |                                                                        |                                                    |  |  |  |  |  |
|-------------------------------------------------------------------|---------------------------------------------------------------------------------------------|------------------------------------------------------------------------|----------------------------------------------------|--|--|--|--|--|
| Total Amount Ordered: 2.500 ounces                                |                                                                                             |                                                                        |                                                    |  |  |  |  |  |
|                                                                   | Purchase De                                                                                 | vice: No                                                               |                                                    |  |  |  |  |  |
| Current amount availab                                            | Note<br>ole for                                                                             | :                                                                      |                                                    |  |  |  |  |  |
| dispensation —> Disp                                              | ensable Amount: 2.00                                                                        | 0 oz <u>See Calculation</u>                                            |                                                    |  |  |  |  |  |
| Dispensed On                                                      | At                                                                                          | Amount Dispensed                                                       | Status                                             |  |  |  |  |  |
| and the second second second second second                        |                                                                                             |                                                                        |                                                    |  |  |  |  |  |
| 02/21/2022 11:10 AM                                               | 04 Chs Dispensary                                                                           | 0.15 Ounces                                                            | Given To Patient                                   |  |  |  |  |  |
| 02/21/2022 11:10 AM                                               | 04 Chs Dispensary<br>Amount Remai                                                           | 0.15 Ounces<br>ning: 2.350                                             | Given To Patient                                   |  |  |  |  |  |
| 02/21/2022 11:10 AM<br>02/21/2022 11:10 AM                        | 04 Chs Dispensary<br>Amount Remai<br>04 Chs Dispensary                                      | 0.15 Ounces<br>ning: 2.350<br>0.1 Ounces                               | Given To Patient<br>Given To Patient               |  |  |  |  |  |
| 02/21/2022 11:10 AM<br>02/21/2022 11:10 AM                        | 04 Chs Dispensary<br>Amount Remai<br>04 Chs Dispensary<br>Amount Remai                      | 0.15 Ounces<br>ning: 2.350<br>0.1 Ounces<br>ning: 2.250                | Given To Patient<br>Given To Patient               |  |  |  |  |  |
| 02/21/2022 11:10 AM<br>02/21/2022 11:10 AM<br>02/21/2022 11:10 AM | 04 Chs Dispensary<br>Amount Remai<br>04 Chs Dispensary<br>Amount Remai<br>04 Chs Dispensary | 0.15 Ounces<br>ning: 2.350<br>0.1 Ounces<br>ning: 2.250<br>0.25 Ounces | Given To Patient Given To Patient Given To Patient |  |  |  |  |  |

**Step 5a:** The "Amount Remaining" displays the amount remaining permitted by your current open order.

| Route: Smoking                               |                                                        |                                          |                  |  |  |  |  |  |  |
|----------------------------------------------|--------------------------------------------------------|------------------------------------------|------------------|--|--|--|--|--|--|
| Total Amount Ordered: 2.500 ounces           |                                                        |                                          |                  |  |  |  |  |  |  |
| Purchase Device: No                          |                                                        |                                          |                  |  |  |  |  |  |  |
|                                              | Note                                                   | c                                        |                  |  |  |  |  |  |  |
| Dispensable Amount: 2.000 oz See Calculation |                                                        |                                          |                  |  |  |  |  |  |  |
| Dispensed On                                 | At                                                     | Amount Dispensed                         | Status           |  |  |  |  |  |  |
| 02/21/2022 11:10 AM                          | 04 Chs Dispensary                                      | 0.15 Ounces                              | Given To Patient |  |  |  |  |  |  |
|                                              | Amount Remai                                           | ning: 2.350                              |                  |  |  |  |  |  |  |
|                                              |                                                        |                                          |                  |  |  |  |  |  |  |
| 02/21/2022 11:10 AM                          | 04 Chs Dispensary                                      | 0.1 Ounces                               | Given To Patient |  |  |  |  |  |  |
| 02/21/2022 11:10 AM                          | 04 Chs Dispensary<br>Amount Remai                      | 0.1 Ounces<br>ning: 2.250                | Given To Patient |  |  |  |  |  |  |
| 02/21/2022 11:10 AM<br>02/21/2022 11:10 AM   | 04 Chs Dispensary<br>Amount Remai<br>04 Chs Dispensary | 0.1 Ounces<br>ning: 2.250<br>0.25 Ounces | Given To Patient |  |  |  |  |  |  |

**Step 5b**: Click "See Calculation" next to "Dispensable Amount" to see details of this calculation.

| Route: Smoking                             |                                                                        |                                                         |                                      |  |  |  |  |  |  |
|--------------------------------------------|------------------------------------------------------------------------|---------------------------------------------------------|--------------------------------------|--|--|--|--|--|--|
| Total Amount Ordered: 2.500 ounces         |                                                                        |                                                         |                                      |  |  |  |  |  |  |
|                                            | Purchase De                                                            | vice: No                                                |                                      |  |  |  |  |  |  |
|                                            | Note                                                                   | :                                                       |                                      |  |  |  |  |  |  |
| Disp                                       | ensable Amount: 2.00                                                   | 00 oz See Calculation <                                 | Click "See Calcula                   |  |  |  |  |  |  |
| Dispensed On At Amount Dispensed Status    |                                                                        |                                                         |                                      |  |  |  |  |  |  |
| 02/21/2022 11:10 AM                        | 04 Chs Dispensary                                                      | 0.15 Ounces                                             | Given To Patient                     |  |  |  |  |  |  |
| Amount Remaining: 2.350                    |                                                                        |                                                         |                                      |  |  |  |  |  |  |
|                                            | Amount Remai                                                           | ning: 2.350                                             |                                      |  |  |  |  |  |  |
| 02/21/2022 11:10 AM                        | Amount Remai<br>04 Chs Dispensary                                      | ning: 2.350<br>0.1 Ounces                               | Given To Patient                     |  |  |  |  |  |  |
| 02/21/2022 11:10 AM                        | Amount Remai<br>04 Chs Dispensary<br>Amount Remai                      | ning: 2.350<br>0.1 Ounces<br>ning: 2.250                | Given To Patient                     |  |  |  |  |  |  |
| 02/21/2022 11:10 AM<br>02/21/2022 11:10 AM | Amount Remai<br>04 Chs Dispensary<br>Amount Remai<br>04 Chs Dispensary | ning: 2.350<br>0.1 Ounces<br>ning: 2.250<br>0.25 Ounces | Given To Patient<br>Given To Patient |  |  |  |  |  |  |

**Step 6**: The Calculations page will open in a new internet browser tab showing information for all routes within a patient's certification.

| Aggregate                                                                                                    | Oral                                                                                                    | Edibles       | Topical       | Sublingual       | Inhalatior                                                                         | Supposi                                                                                                    | tory                                 |                                                |                                              |                                                                                 |   |                |  |              |
|----------------------------------------------------------------------------------------------------|----------------------------------------------------------------------------------------------------|---------------|---------------|------------------|------------------------------------------------------------------------------------|----------------------------------------------------------------------------------------------------|--------------------------------------|------------------------------------------------|----------------------------------------------|---------------------------------------------------------------------------------|---|----------------|--|--------------|
| P6FM9165's                                                                                                    | real-time                                                                                                    | dispensable   | amounts pe    | r section 381.98 | 6, Florida Sta                                                                     | tutes.                                                                                                    |                                      |                                                | P6FM9165's real-t                            | P6FM9165's real-time dispensable amounts per section 381.986, Florida Statutes. |   |                |  |              |
| The information contained in the table below is being provided for informational purposes only. This table consists of real-time data<br>generated directly from the Medical Marijuana Use Registry. All data used to calculate the amounts therein are based on your current<br>order as entered by your qualified physician and the dispensations made by the MMTC when you purchase medical marijuana or<br>marijuana in a form for smoking. |                                                                                                    |               |               |                  | The information of<br>generated directly<br>order as entered<br>marijuana in a for | The information contained in the table below is being provided for informational purposes only. This table consists of real-time data<br>generated directly from the Medical Marijuana Use Registry. All data used to calculate the amounts therein are based on your current<br>order as entered by your qualified physician and the dispensations made by the MMTC when you purchase medical marijuana or<br>marijuana in a form for smoking.                                                       |                                      |                                                |                                              |                                                                                 |   |                |  |              |
| 70-Day Marjuana Dispensation History: This amount is calculated as the sum of your total dispensation history over the past 70 days for this specific route and is based on the dispensations made by the MMTC when you purchase marijuana.                                                                                                    |                                                                                                    |               |               |                  | 35-Day Smoking I<br>is based on the di                                             | Dispensation History: This amount is c<br>spensations made by the MMTC when y                                                                                                    | calculated as the<br>you purchase ma | e sum of your total d<br>arijuana in a form fo | dispensation h<br>or smoking.                | nistory over the past 35 days and                                               |   |                |  |              |
| Marijuana A<br>and is calcu<br>past 70 day<br>dispensation                                                                                                    | Marijuana Amount Eligible to be Dispensed: This number is the amount of marijuana currently eligible to be dispensed for this route<br>and is calculated as the difference between the amount permitted by your current order and your total dispensation history over the<br>past? Od ays. The data used in this calculation is based on your current order as entered by your qualified physician and the<br>dispensations made by the MMTC when you purchase marijuana. |               |               |                  |                                                                                    | Smoking Amount Eligible to be Dispensed: This number is the amount of marijuana in a form for smoking currently eligible to be<br>dispensed and is calculated as the difference between the amount permitted by your current order and your total dispensation history<br>over the past 35 days. The data used in this calculation is based on your current order as entered by your qualified physician and the<br>dispensations made by the MMTC when you purchase marijuana in a form for smoking. |                                      |                                                |                                              |                                                                                 |   |                |  |              |
| Medical A                                                                                                    | Marijuana                                                                                                    | - Aggregate   |               |                  |                                                                                    |                                                                                                    |                                      |                                                | Smoking - Aggregate                          |                                                                                 |   |                |  |              |
| 70-Day M                                                                                                    | edical Ma                                                                                                    | arijuana Disp | ensation Hi   | story            | 149                                                                                | i0 mg                                                                                                    |                                      |                                                | 35-Day Smoking Dispensation History 0.500 oz |                                                                                 |   |                |  |              |
| Medical N                                                                                                    | ∧arijuana /                                                                                                    | Amount Eligi  | ble to be Dis | pensed           | 955                                                                                | ) mg                                                                                                    |                                      |                                                | Smoking Amoun                                | t Eligible to be Dispensed                                                      | 2 | 2.000 oz       |  |              |
| Dispensa                                                                                                    | tion Histo                                                                                                    | ory:          |               |                  |                                                                                    |                                                                                                    |                                      |                                                | Dispensation H                               | listory:                                                                        |   |                |  |              |
| Route                                                                                                    |                                                                                                    |               | Amount        |                  | Dat                                                                                | e Dispensed                                                                                                    |                                      | Date Expires                                   | Route                                        | Amount                                                                          | C | Date Dispensed |  | Date Expires |
| Oral                                                                                                    |                                                                                                    |               | 325 mg        |                  | 1/1                                                                                | 3/2022                                                                                                    |                                      | 3/28/2022                                      | Smoking                                      | 0.150 oz                                                                        | 2 | 2/21/2022      |  | 3/27/2022    |
| Edible                                                                                                    |                                                                                                    |               | 325 mg        |                  | 1/1                                                                                | 3/2022                                                                                                    |                                      | 3/28/2022                                      | Smoking                                      | 0.100 oz                                                                        | 2 | 2/21/2022      |  | 3/27/2022    |
| Topical                                                                                                    |                                                                                                    |               | 325 mg        |                  | 1/1                                                                                | 3/2022                                                                                                    |                                      | 3/28/2022                                      | Smoking                                      | 0.250 oz                                                                        | 2 | 2/21/2022      |  | 3/27/2022    |

**Step 6a:** Information regarding marijuana in the form of smoking will display on the right side of the "Aggregate" tab on the calculations page. "35-Day Smoking Dispensation History" is calculated as the sum of the patient's total dispensation history over the past 35 days and is based on the dispensations made by MMTCs when the patient purchases marijuana in a form for smoking.

| Aggregate                                                                                                    | Oral                                                                                                    | Edibles      | Topical        | Sublingual     | Inhalation                                                                                                    | Suppository                                                                                                    |                                                                                                    |                                                                                                    |                                                                          |                                                                                 |                                                  |
|----------------------------------------------------------------------------------------------------|----------------------------------------------------------------------------------------------------|--------------|----------------|----------------|----------------------------------------------------------------------------------------------------|----------------------------------------------------------------------------------------------------|----------------------------------------------------------------------------------------------------|----------------------------------------------------------------------------------------------------|--------------------------------------------------------------------------|---------------------------------------------------------------------------------|--------------------------------------------------|
| P6FM9165's                                                                                                    | -time                                                                                                    | dispensable  | amounts pe     | section 381.98 | 6, Florida Statu                                                                                                    | tes.                                                                                                    |                                                                                                    | P6FM9165's real-time d                                                                                                    | lispensable amounts per section 381                                      | 1.986, Florida Statutes.                                                        |                                                  |
| The Information contained in the table below is being provided for informational purposes only. This table consists of real-time data<br>generated directly from the Medical Marijuana Use Registry. All data used to calculate the amounts therein are based on your current<br>order as entered by your qualified physician and the dispensations made by the MMTC when you purchase medical marijuana or<br>marijuana in a form for smoking. |                                                                                                    |              |                |                | y. This table consists of real-time data<br>ounts therein are based on your current<br>ou purchase medical marijuana or | The information contained in the table below is being provided for informational purposes only. This table consists of real-time data<br>generated directly from the Medical Marijuana Use Registry. All data used to calculate the amounts therein are based on your current<br>order as entered by your qualified physician and the dispensations made by the MMTC when you purchase medical marijuana or<br>marijuana in a form for smoking. |                                                                                                    |                                                                                                    |                                                                          |                                                                                 |                                                  |
| 70-Day Mar<br>for this spe                                                                                                    | 0-Day Marijuana Dispensation History: This amount is calculated as the sum of your total dispensation history over the past 70 days<br>or this specific route and is based on the dispensations made by the MMTC when you purchase marijuana.                                                                                                    |              |                |                |                                                                                                    | n of your total di<br>hen you purchase                                                                                                    | spensation history over the past 70 days<br>e marijuana.                                                                 | 35-Day Smoking Dispe<br>is based on the dispens                                                                                                    | nsation History: This amount is cal<br>sations made by the MMTC when you | culated as the sum of your total dispe<br>u purchase marijuana in a form for sm | nsation history over the past 35 days and oking. |
| Marijuana A<br>and is calcu<br>past 70 day<br>dispensatio<br>Medical                                                                                                    | arijuana Amount Eligible to be Dispensed: This number is the amount of marijuana currently eligible to be dispensed for this route<br>nd is calculated as the difference between the amount permitted by your current order and your total dispensation history over the<br>ast 70 days. The data used in this calculation is based on your current order as entered by your qualified physician and the<br>lispensations made by the MMTC when you purchase marijuana. |              |                |                |                                                                                                    | arijuana current<br>irrent order and<br>as entered by yo                                                                                                    | ly eligible to be dispensed for this route<br>your total dispensation history over the<br>ur qualified physician and the | Smoking Amount Eligible to be Dispensed: This number is the amount of marijuana in a form for smoking currently eligible to be dispensed and is calculated as the difference between the amount permitted by your current order and your total dispensation history over the past 35 days. The data used in this calculation is based on your current order as entered by your qualified physician and the dispensations made by the <i>MMTC</i> when you purchase marijuana in a form for smoking. |                                                                          |                                                                                 |                                                  |
| 70-Day N                                                                                                    | ledical Ma                                                                                                    | rijuana Disj | pensation Hi   | story          | 14950                                                                                                    | mg                                                                                                    |                                                                                                    | 35-Day Smoking Dispensation History information 0.500 oz                                                                                                    |                                                                          |                                                                                 |                                                  |
| Medical M                                                                                                    | Aarijuana                                                                                                    | Amount Elig  | ible to be Dis | pensed         | 9550 r                                                                                                    | ng                                                                                                    |                                                                                                    | Smoking Amount Eligible to be Dispensed 2.000 oz                                                                                                    |                                                                          |                                                                                 |                                                  |
| Dispensa                                                                                                    | tion Histo                                                                                                    | ry:          |                |                |                                                                                                    |                                                                                                    |                                                                                                    | Dispensation History                                                                                                    | y:                                                                       |                                                                                 |                                                  |
| Route                                                                                                    |                                                                                                    |              | Amount         |                | Date I                                                                                                    | Vispensed                                                                                                    | Date Expires                                                                                                    | Route                                                                                                    | Amount                                                                   | Date Dispensed                                                                  | Date Expires                                     |
| Oral                                                                                                    |                                                                                                    |              | 325 mg         |                | 1/18/                                                                                                    | 2022                                                                                                    | 3/28/2022                                                                                                    | Smoking                                                                                                    | 0.150 oz                                                                 | 2/21/2022                                                                       | 3/27/2022                                        |
| Edible                                                                                                    |                                                                                                    |              | 325 mg         |                | 1/18/                                                                                                    | 2022                                                                                                    | 3/28/2022                                                                                                    | Smoking                                                                                                    | 0.100 oz                                                                 | 2/21/2022                                                                       | 3/27/2022                                        |
| Topical                                                                                                    |                                                                                                    |              | 325 mg         |                | 1/18/                                                                                                    | 2022                                                                                                    | 3/28/2022                                                                                                    | Smoking                                                                                                    | 0.250 oz                                                                 | 2/21/2022                                                                       | 3/27/2022                                        |

P6FM9165's real-time dispensable amounts per section 381.986, Florida Statutes.

The information contained in the table below is being provided for informational purposes only. This table consists of real-time data generated directly from the Medical Marijuana Use Registry. All data used to calculate the amounts therein are based on your current order as entered by your qualified physician and the dispensations made by the MMTC when you purchase medical marijuana or marijuana in a form for smoking.

35-Day Smoking Dispensation History: This amount is calculated as the sum of your total dispensation history over the past 35 days and is based on the dispensations made by the MMTC when you purchase marijuana in a form for smoking.

Smoking Amount Eligible to be Dispensed: This number is the amount of marijuana in a form for smoking currently eligible to be dispensed and is calculated as the difference between the amount permitted by your current order and your total dispensation history over the past 35 days. The data used in this calculation is based on your current order as entered by your qualified physician and the dispensations made by the MMTC when you purchase marijuana in a form for smoking.

| Smoking - Aggregate                   |                 |                                                       |              |  |  |  |  |  |  |
|---------------------------------------|-----------------|-------------------------------------------------------|--------------|--|--|--|--|--|--|
| 35-Day Smoking Dispensation History   |                 | 0.500 oz - Total amount dispensed in the last 35 days |              |  |  |  |  |  |  |
| Smoking Amount Eligible to be Dispens | ed              | 2.000 oz                                              |              |  |  |  |  |  |  |
| Dispensation History:                 |                 |                                                       |              |  |  |  |  |  |  |
| Route                                 | Amount          | Date Dispensed                                        | Date Expires |  |  |  |  |  |  |
| Smoking                               | 0.150 oz        | 2/21/2022                                             | 3/27/2022    |  |  |  |  |  |  |
| Smoking                               | noking 0.100 oz |                                                       | 3/27/2022    |  |  |  |  |  |  |
| Smoking                               | 0.250 oz        | 2/21/2022                                             | 3/27/2022    |  |  |  |  |  |  |

**Step 6b:** "Smoking Amount Eligible to be Dispensed" displays the current amount of Marijuana in a form for Smoking available to be dispensed. Per section <u>381.986(8)(e)16.b.</u>, Florida Statutes, patients may not receive product in excess of this amount, even if there is a higher total amount left on the order.

P6FM9165's real-time dispensable amounts per section 381.986, Florida Statutes.

The information contained in the table below is being provided for informational purposes only. This table consists of real-time data generated directly from the Medical Marijuana Use Registry. All data used to calculate the amounts therein are based on your current order as entered by your qualified physician and the dispensations made by the MMTC when you purchase medical marijuana or marijuana in a form for smoking.

35-Day Smoking Dispensation History: This amount is calculated as the sum of your total dispensation history over the past 35 days and is based on the dispensations made by the MMTC when you purchase marijuana in a form for smoking.

Smoking Amount Eligible to be Dispensed: This number is the amount of marijuana in a form for smoking currently eligible to be dispensed and is calculated as the difference between the amount permitted by your current order and your total dispensation history over the past 35 days. The data used in this calculation is based on your current order as entered by your qualified physician and the dispensations made by the MMTC when you purchase marijuana in a form for smoking.

| Smoking - Aggregate                  |                 |                                                      |              |  |  |
|--------------------------------------|-----------------|------------------------------------------------------|--------------|--|--|
| 35-Day Smoking Dispensation History  |                 | 0.500 oz                                             |              |  |  |
| Smoking Amount Eligible to be Dispen | ed              | 2.000 oz - Current amount available for dispensation |              |  |  |
| Dispensation History:                |                 |                                                      |              |  |  |
| Route                                | Amount          | Date Dispensed                                       | Date Expires |  |  |
| Smoking                              | 0.150 oz        | 2/21/2022                                            | 3/27/2022    |  |  |
| Smoking                              | noking 0.100 oz |                                                      | 3/27/2022    |  |  |
| Smoking                              | 0.250 oz        | 2/21/2022                                            | 3/27/2022    |  |  |

**Step 6c:** "Dispensation History" shows all dispensations counting towards the patients aggregate sum as referenced in section <u>381.986(8)(e)16.b.</u>, Florida Statutes. Once the "date expires" has passed, the amount(s) dispensed on that date will no longer count towards the **35-Day Smoking Dispensation History**.

| P6FM9165's real-time dispensable                                                                                                    | e amounts per section 381.986, Fl | lorida Statutes. |                                                                    |  |  |  |  |  |  |  |
|----------------------------------------------------------------------------------------------------|-----------------------------------|------------------|--------------------------------------------------------------------|--|--|--|--|--|--|--|
| The information contained in the table below is being provided for informational purposes only. This table consists of real-time data generated directly from the<br>Medical Marijuana Use Registry. All data used to calculate the amounts therein are based on your current order as entered by your qualified physician and the<br>dispensations made by the MMTC when you purchase medical marijuana or marijuana in a form for smoking.                                                 |                                   |                  |                                                                    |  |  |  |  |  |  |  |
| 35-Day Smoking Dispensation History: This amount is calculated as the sum of your total dispensation history over the past 35 days and is based on the<br>dispensations made by the MMTC when you purchase marijuana in a form for smoking.                                                                                                    |                                   |                  |                                                                    |  |  |  |  |  |  |  |
| Smoking Amount Eligible to be Dispensed: This number is the amount of marijuana in a form for smoking currently eligible to be dispensed and is calculated as the difference between the amount permitted by your current order and your total dispensation history over the past 35 days. The data used in this calculation is based on your current order as entered by your qualified physician and the dispensations made by the MMTC when you purchase marijuana in a form for smoking. |                                   |                  |                                                                    |  |  |  |  |  |  |  |
| Smoking - Aggregate                                                                                                    |                                   |                  |                                                                    |  |  |  |  |  |  |  |
| 35-Day Smoking Dispensation                                                                                                    | History                           | 0.500 oz         |                                                                    |  |  |  |  |  |  |  |
| Smoking Amount Eligible to be                                                                                                    | Dispensed                         | 2.000 oz         | The "Date Expires" is 11:59:59 PM<br>on the date that is displayed |  |  |  |  |  |  |  |
| Dispensation History: ┥                                                                                                    | Dispensation History              |                  | •                                                                  |  |  |  |  |  |  |  |
| Route                                                                                                    | Amount                            | Date Dispensed   | Date Expires                                                       |  |  |  |  |  |  |  |
| Smoking                                                                                                    | 0.150 oz                          | 2/21/2022        | 3/27/2022                                                          |  |  |  |  |  |  |  |
| Smoking                                                                                                    | 0.100 oz                          | 2/21/2022        | 3/27/2022                                                          |  |  |  |  |  |  |  |
| Smoking                                                                                                    | 0.250 oz                          | 2/21/2022        | 3/27/2022                                                          |  |  |  |  |  |  |  |

**Step 7:** "70-Day Medical Marijuana History" is calculated as the sum of the patient's total dispensation history over the past 70 days and is based on the dispensations made by MMTCs when the patient purchases marijuana in the selected route type.

| Aggregate                                  | Oral                                                                                                    | Edibles       | Topical        | Sublingual | Inhalation | Suppository   |                                      |  |  |  |  |
|--------------------------------------------|----------------------------------------------------------------------------------------------------|---------------|----------------|------------|------------|---------------|--------------------------------------|--|--|--|--|
| P6FM9165's                                 | P6FM9165's real-time dispensable amounts per section 381.986, Florida Statutes. Selected route type                                                                                                    |               |                |            |            |               |                                      |  |  |  |  |
| The informa<br>from the Me<br>physician ar | The information contained in the table below is being provided for informational purposes only. This table consists of real-time data generated directly from the Medical Marijuana Use Registry. All data used to calculate the amounts therein are based on your current order as entered by your qualified physician and the dispensations made by the MMTC when you purchase medical marijuana or marijuana in a form for smoking.                            |               |                |            |            |               |                                      |  |  |  |  |
| 70-Day Mar<br>route and is                 | 70-Day Marijuana Dispensation History: This amount is calculated as the sum of your total dispensation history over the past 70 days for this specific route and is based on the dispensations made by the MMTC when you purchase marijuana.                                                                                                    |               |                |            |            |               |                                      |  |  |  |  |
| Marijuana A<br>the differen<br>calculation | Marijuana Amount Eligible to be Dispensed: This number is the amount of marijuana currently eligible to be dispensed for this route and is calculated as the difference between the amount permitted by your current order and your total dispensation history over the past 70 days. The data used in this calculation is based on your current order as entered by your qualified physician and the dispensations made by the MMTC when you purchase marijuana. |               |                |            |            |               |                                      |  |  |  |  |
| Medical M                                  | larijuana                                                                                                    | - Inhalation  |                |            |            |               |                                      |  |  |  |  |
| 70-Day M                                   | edical Ma                                                                                                    | rijuana Disp  | ensation His   | tory       |            | 325 mg ┥      | - Total amount dispensed in the last |  |  |  |  |
| Medical M                                  | arijuana A                                                                                                    | Amount Eligil | ble to be Disp | pensed     |            | 24175 mg      | 70 days                              |  |  |  |  |
| Dispensat                                  | ion Histo                                                                                                    | ry:           |                |            |            |               |                                      |  |  |  |  |
| Route                                      |                                                                                                    |               | Amou           | int        |            | Date Dispense | ed Date Expires                      |  |  |  |  |
| Inhalation                                 | i)                                                                                                    |               | 325 m          | ıg         |            | 1/18/2022     | 3/28/2022                            |  |  |  |  |

**Step 7a:** "Medical Marijuana Amount Eligible to be Dispensed" displays the current amount of Marijuana in the selected route type available to be dispensed. Per section <u>381.986(8)(e)16.b.</u>, Florida Statutes, patients may not receive product in excess of this amount, even if there is a higher total amount left on the order.

| Aggregate                                  | Oral                                                                                                    | Edibles       | Topical        | Sublingual | Inhalation | Suppository    |                                      |                                     |  |  |  |  |
|--------------------------------------------|----------------------------------------------------------------------------------------------------|---------------|----------------|------------|------------|----------------|--------------------------------------|-------------------------------------|--|--|--|--|
| P6FM9165's                                 | P6FM9165's real-time dispensable amounts per section 381.986, Florida Statutes.                                                                                                    |               |                |            |            |                |                                      |                                     |  |  |  |  |
| The informa<br>from the Me<br>physician ar | The information contained in the table below is being provided for informational purposes only. This table consists of real-time data generated directly from the Medical Marijuana Use Registry. All data used to calculate the amounts therein are based on your current order as entered by your qualified physician and the dispensations made by the MMTC when you purchase medical marijuana or marijuana in a form for smoking.                            |               |                |            |            |                |                                      |                                     |  |  |  |  |
| 70-Day Mar<br>route and is                 | 70-Day Marijuana Dispensation History: This amount is calculated as the sum of your total dispensation history over the past 70 days for this specific route and is based on the dispensations made by the MMTC when you purchase marijuana.                                                                                                    |               |                |            |            |                |                                      |                                     |  |  |  |  |
| Marijuana A<br>the differen<br>calculation | Marijuana Amount Eligible to be Dispensed: This number is the amount of marijuana currently eligible to be dispensed for this route and is calculated as the difference between the amount permitted by your current order and your total dispensation history over the past 70 days. The data used in this calculation is based on your current order as entered by your qualified physician and the dispensations made by the MMTC when you purchase marijuana. |               |                |            |            |                |                                      |                                     |  |  |  |  |
| Medical M                                  | larijuana                                                                                                    | - Inhalation  |                |            |            |                |                                      |                                     |  |  |  |  |
| 70-Day M                                   | edical Ma                                                                                                    | rijuana Disp  | ensation His   | tory       |            | 325 mg         |                                      |                                     |  |  |  |  |
| Medical M                                  | arijuana A                                                                                                    | Amount Eligil | ble to be Disp | pensed     |            | 24175 mg ┥     | - Current amount<br>dispensation for | available for<br>the selected route |  |  |  |  |
| Dispensat                                  | ion Histo                                                                                                    | ry:           |                |            |            |                | type                                 |                                     |  |  |  |  |
| Route                                      |                                                                                                    |               | Атоц           | int        |            | Date Dispensed | 1                                    | Date Expires                        |  |  |  |  |
| Inhalatior                                 | i.                                                                                                    |               | 325 m          | ng         |            | 1/18/2022      |                                      | 3/28/2022                           |  |  |  |  |

**Step 7b:** "Dispensation History" shows dispensations for the selected route type counting towards the patient's aggregate sum as referenced in section <u>381.986(8)(e)16.b.</u>, Florida Statutes. Once the "date expires" has passed, the amount(s) dispensed on that date will no longer count towards the **70-Day Medical Marijuana Dispensation History**.

| Aggregate                                  | Oral                                                                                                    | Edibles        | Topical        | Sublingual | Inhalation | Suppository    |                       |                                  |                        |  |  |
|--------------------------------------------|----------------------------------------------------------------------------------------------------|----------------|----------------|------------|------------|----------------|-----------------------|----------------------------------|------------------------|--|--|
| P6FM9165's                                 | P6FM9165's real-time dispensable amounts per section 381.986, Florida Statutes.                                                                                                    |                |                |            |            |                |                       |                                  |                        |  |  |
| The informa<br>from the Me<br>physician ar | The information contained in the table below is being provided for informational purposes only. This table consists of real-time data generated directly from the Medical Marijuana Use Registry. All data used to calculate the amounts therein are based on your current order as entered by your qualified physician and the dispensations made by the MMTC when you purchase medical marijuana or marijuana in a form for smoking.                            |                |                |            |            |                |                       |                                  |                        |  |  |
| 70-Day Mar<br>route and is                 | 70-Day Marijuana Dispensation History: This amount is calculated as the sum of your total dispensation history over the past 70 days for this specific route and is based on the dispensations made by the MMTC when you purchase marijuana.                                                                                                    |                |                |            |            |                |                       |                                  |                        |  |  |
| Marijuana A<br>the differen<br>calculation | Marijuana Amount Eligible to be Dispensed: This number is the amount of marijuana currently eligible to be dispensed for this route and is calculated as the difference between the amount permitted by your current order and your total dispensation history over the past 70 days. The data used in this calculation is based on your current order as entered by your qualified physician and the dispensations made by the MMTC when you purchase marijuana. |                |                |            |            |                |                       |                                  |                        |  |  |
| Medical M                                  | larijuana                                                                                                    | - Inhalation   |                |            |            |                |                       |                                  |                        |  |  |
| 70-Day M                                   | edical Ma                                                                                                    | rijuana Disp   | ensation His   | tory       |            | 325 mg         |                       |                                  |                        |  |  |
| Medical M                                  | arijuana A                                                                                                    | amount Eligil  | ble to be Disp | pensed     |            | 24175 mg       | The "Dat<br>on the da | e Expires" is<br>Ite that is dis | 11:59:59 PM<br>splayed |  |  |
| Dispensat                                  | ion Histo                                                                                                    | ry: <b>4</b> D | ispensatio     | n History  |            |                |                       | +                                |                        |  |  |
| Route                                      |                                                                                                    |                | Amou           | int        |            | Date Dispensed |                       | Date Expires                     |                        |  |  |
| Inhalation                                 |                                                                                                    |                | 325 m          | ıg         |            | 1/18/2022      |                       | 3/28/2022                        |                        |  |  |

**Step 7c:** The "Aggregate" tab shows *all* dispensations counting towards the patient's aggregate sum as referenced in section <u>381.986(8)(e)16.b.</u>, Florida Statutes. Once the "date expires" has passed, the amount(s) dispensed on that date will no longer count towards the **70-Day Medical Marijuana Dispensation History**.

| Aggregate                                                                                                    | Oral                                              | Edibles | Topical | Sublingual | Inhalation | Suppository    |           |                               |              |  |
|----------------------------------------------------------------------------------------------------|---------------------------------------------------|---------|---------|------------|------------|----------------|-----------|-------------------------------|--------------|--|
| P6FM9165's real-time dispensable amounts per section 381.986, Florida Statutes.<br>Aggregate tab selected                                                                                                    |                                                   |         |         |            |            |                |           |                               |              |  |
| The information contained in the table below is being provided for informational purposes only. This table consists of real-time data generated directly from the Medical Marijuana Use Registry. All data used to calculate the amounts therein are based on your current order as entered by your qualified physician and the dispensations made by the MMTC when you purchase medical marijuana or marijuana in a form for smoking.                            |                                                   |         |         |            |            |                |           |                               |              |  |
| 70-Day Marijuana Dispensation History: This amount is calculated as the sum of your total dispensation history over the past 70 days for this specific route and is based on the dispensations made by the MMTC when you purchase marijuana.                                                                                                    |                                                   |         |         |            |            |                |           |                               |              |  |
| Marijuana Amount Eligible to be Dispensed: This number is the amount of marijuana currently eligible to be dispensed for this route and is calculated as the difference between the amount permitted by your current order and your total dispensation history over the past 70 days. The data used in this calculation is based on your current order as entered by your qualified physician and the dispensations made by the MMTC when you purchase marijuana. |                                                   |         |         |            |            |                |           |                               |              |  |
| Medical Marijuana - Aggregate                                                                                                    |                                                   |         |         |            |            |                |           |                               |              |  |
| 70-Day M                                                                                                    | 70-Day Medical Marijuana Dispensation History     |         |         |            |            |                | The #D=   | - Euroinee# ie                | 11.50.50 044 |  |
| Medical M                                                                                                    | Medical Marijuana Amount Eligible to be Dispensed |         |         |            |            | 9550 mg        | on the d  | on the date that is displayed |              |  |
| Dispensation History:                                                                                                    |                                                   |         |         |            |            |                |           |                               |              |  |
| Route                                                                                                    |                                                   |         | Ато     | int        |            | Date Dispensed | đ         | Date Expires                  |              |  |
| Oral                                                                                                    |                                                   |         | 325 n   | ng         |            | 1/18/2022      |           | 3/28/2022                     |              |  |
| Edible                                                                                                    |                                                   |         | 325 n   | ng         |            | 1/18/2022      |           | 3/28/2022                     |              |  |
| Topical                                                                                                    | 325 mg<br>ual 325 mg                              |         |         |            | 1/18/2022  |                |           |                               |              |  |
| Sublingua                                                                                                    |                                                   |         |         |            | 1/18/2022  |                | 3/28/2022 |                               |              |  |
| Inhalation                                                                                                    | n                                                 |         | 325 n   | ng         |            | 1/18/2022      |           | 3/28/2022                     |              |  |
| Supposito                                                                                                    | ory                                               |         | 325 n   | ng         |            | 1/18/2022      |           | 3/28/2022                     |              |  |
| Oral                                                                                                    |                                                   |         | 13000   | ) mg       |            | 1/27/2022      |           | 4/6/2022                      |              |  |
| *Note, each route may be different, click the appropriate tab.                                                                                                    |                                                   |         |         |            |            |                |           |                               |              |  |

For additional information, visit KnowTheFactsMMJ.com